V systému IS SU je možné studenty přihlásit či přehlásit do seminárních skupin.

## Postup

**1.** Po přihlášení do IS SU na hlavní stránce pomocí karty **Učitel** Obr.1, přejděte do záznamníku učitele předmětu do kterého chcete přihlásit či přehlásit studenty.

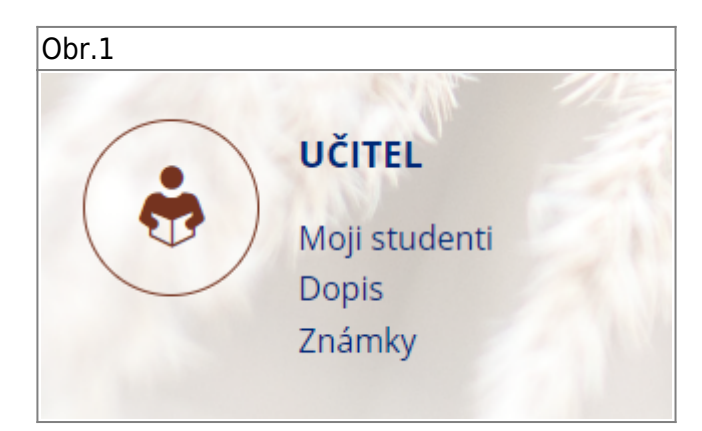

2. V záznamníku učitele je v sekci Seminární skupiny.

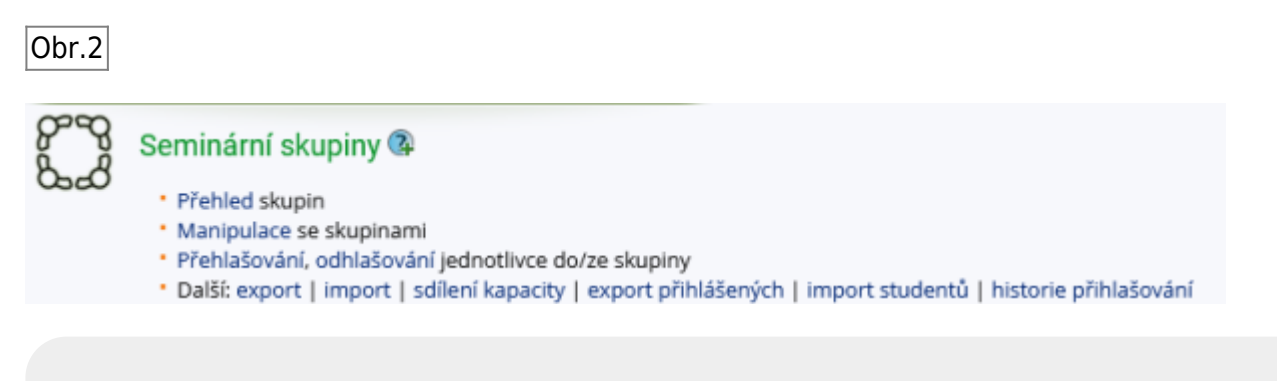

V sekci seminární skupiny vyberete **Přehlašování, odhlašování jednotlivce do/ze skupiny**. V tomto kroku buď přehlásíte studenta z jiné seminární skupiny nebo ho přihlásíte do seminární skupiny.

Vždy změny nezapomeňte uložit.

From: https://uit.opf.slu.cz/ - Ústav informačních technologií

Permanent link: https://uit.opf.slu.cz/prihlasenistudentukseminarnimskupinam

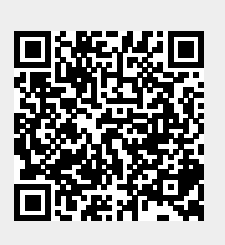

Last update: 2024/07/17 07:41